# SCS REGISTRATION GUIDANCE FOR LABORATORIES (CMDP)

This document provides step-by-step instructions for how to register for the Compliance Monitoring Data Portal (CMDP) through the Shared Cross-Media Electronic Reporting Regulation (CROMERR) Services and identifies additional resources that will help laboratories become familiar

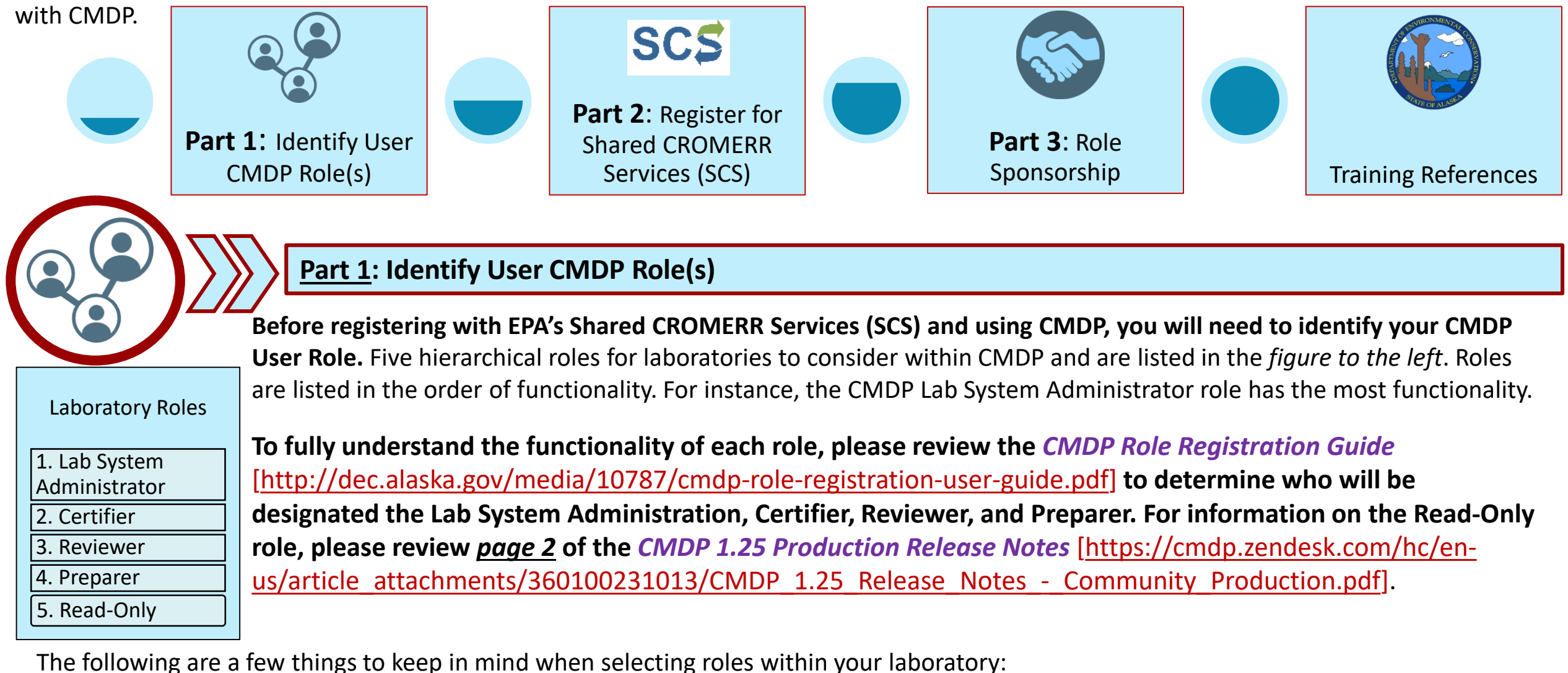

- Lab System Administrators must register with SCS first. Once registered, Administrators can invite/accept other role requests (i.e., Preparers, Reviewers, and Certifiers) from individuals within their organization.
- Only the Lab CMDP Administrator and Certifier can submit data to the State.
- Larger laboratories should consider having two Lab System Administrators.
- Each role assumes the functionality of the role below it. For example, the Certifier can perform the functions of the Reviewer and Preparer.
- The Read-Only role was created so that laboratory staff can allow individuals to view sample jobs at any stage of the submission process, but the user cannot make changes to the Sample Job. This role may be useful to grant to State Drinking Water staff to assist in troubleshooting errors or other lab employees that may just need to view information in CMDP but do not need the ability to make edits.

**NOTE**: The steps in the registration process listed in this document may vary by User Role. Notes are included to indicate the differences.

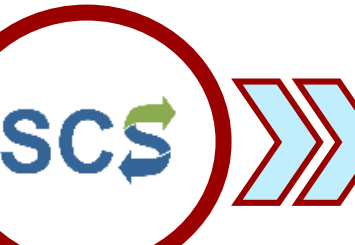

# Part 2: Register for Shared CROMERR Services (SCS)

# Watch the registration process in action!

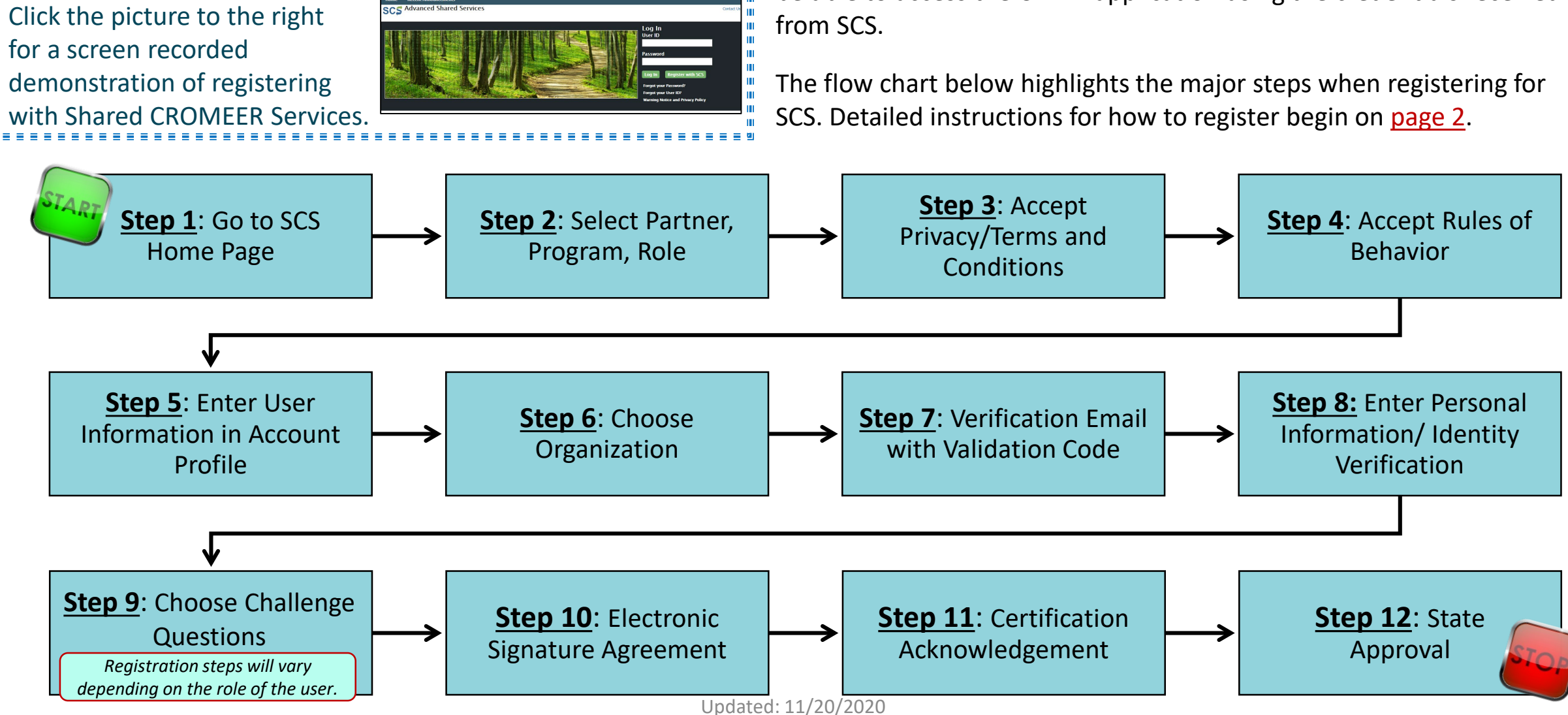

Before using CMDP, each user must first register with EPA's Shared CROMERR Services (SCS) to receive a user name and password (credentials). Once the registrant is approved as a CMDP User, they will be able to access the CMDP application using the credentials received

**Step 1:** In order to use CMDP, create an account in SCS first. To do so, go to the following URL: https://encromerr.epa.gov/. On the home page, click on Register with SCS.

#### Home **Recent Announcements** SCS Advanced Shared Services

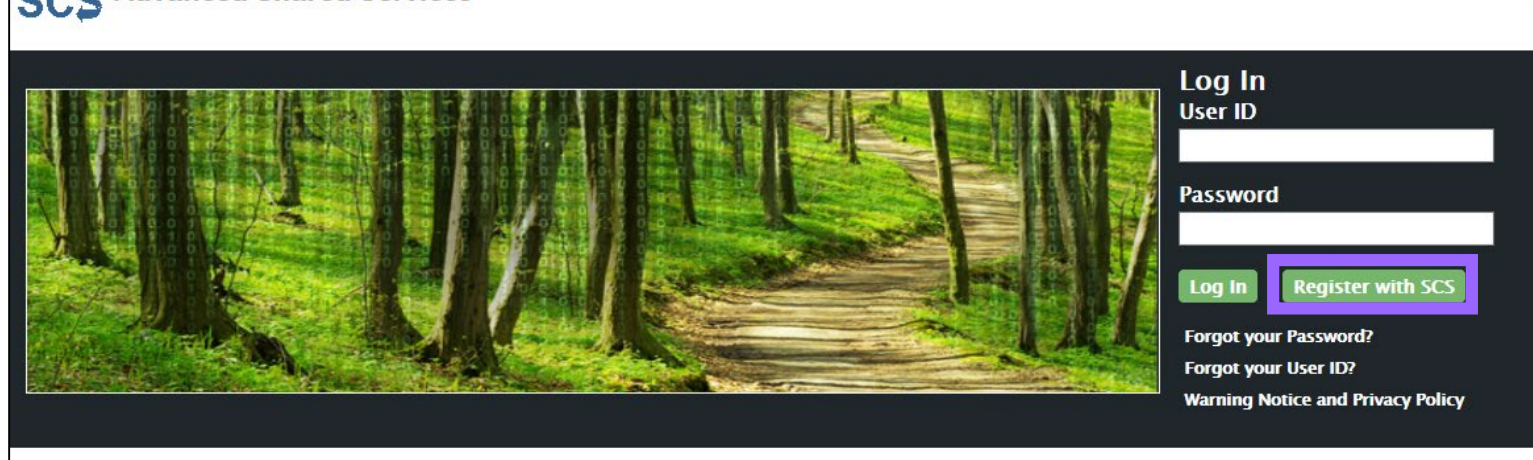

## **Step 2:** At the top of the page, select Register By Partner.

Then, choose a Partner (in the screen shot to the right, the Alaska Department of **Environmental Conservation** was selected).

Then, select **CMDP**: **Compliance Monitoring** Data Portal as the Program.

Finally, choose the desired role. In this example, the user selects a Private Lab **CMDP Administrator.** 

Click Continue.

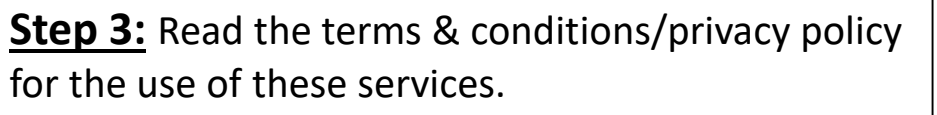

If you agree to these conditions, check the box stating "I am a registrant. I will not share my account, and I accept the terms and conditions, above."

If you agree to the Terms & Conditions/Privacy Policy, click Accept to move forward.

| Home Recent Announcements |                                                                   |            |
|---------------------------|-------------------------------------------------------------------|------------|
| SCS Advanced Shared Serv  | /ices                                                             | Contact Us |
| Services Requested        | Register By Partner Register By Program                           |            |
| Partner / Program / Role  | Choose a Partner  Alaska Department of Environmental Conservation |            |
| Program ID                |                                                                   |            |
| Terms & Conditions        | Choose a Program  CMDP: Compliance Monitoring Data Portal         |            |
| Rules of Behavior         | Choose a Role  Private Lab CMDP Administrator                     |            |
| Account Profile           |                                                                   |            |
| Account Owner             | Continue                                                          | Cancel     |
| Organization Information  |                                                                   |            |
| Email Validation          |                                                                   |            |
| Verify Identity           |                                                                   |            |
| Signature Agreement       |                                                                   |            |

| Home Recent Announcements  |                                                                                                    |             |
|----------------------------|----------------------------------------------------------------------------------------------------|-------------|
| SCS Advanced Shared Servi  | ces                                                                                                    | Contact U   |
| Services Requested         | Read and accept Alaska Department of Environmental Conservation's Terms & Conditions / Privacy Policy                                                                                                    |             |
| Partner / Program / Role 🗸 | The access and use of SCS Registration for the electronic submittal of environmental information require the creation of a use                                                                                                    | er 🔥        |
| Program ID 🗸               | ID and password that I must maintain and keep confidential. I will review the following steps concerning the creation and maintenance of a user ID and password.                                                                                                    |             |
| Terms & Conditions         | Warning Notice                                                                                                    |             |
| Rules of Behavior          | In proceeding and accessing U.S. Government information and information systems, you acknowledge that you fully understa<br>and consent to all of the following:                                                                                                    | ind         |
| Account Profile            | <ol> <li>you are accessing U.S. Government information and information systems that are provided for official U.S. Government<br/>purposes only;</li> <li>unauthorized access to or unauthorized use of U.S. Government information or information systems is subject to crimir</li> </ol>                                                                                     | t<br>nal,   |
| Account Owner              | civil, administrative, or other lawful action;<br>3. the term U.S. Government information system includes systems operated on behalf of the U.S. Government;                                                                                                    |             |
| Organization Information   | <ol> <li>you have no reasonable expectation of privacy regarding any communications or information used, transmitted, or stor<br/>on U.S. Government information systems;</li> </ol>                                                                                                    | ed          |
| Email Validation           | <ol> <li>at any time, the U.S. Government may for any lawful government purpose, without notice, monitor, intercept, search, a<br/>seize any authorized or unauthorized communication to or from U.S. Government information systems or information u<br/>or stored on U.S. Government information systems:</li> </ol>                                                         | and<br>Ised |
| Verify Identity            | <ol> <li>at any time, the U.S. Government may for any lawful government purpose, search and seize any authorized or<br/>unauthorized device, to include non-U.S. Government owned devices, that stores U.S. Government information:</li> </ol>                                                                                                    |             |
| Signature Agreement        | 7. any communications or information used, transmitted, or stored on U.S. Government information systems may be used<br>disclosed for any lawful government purpose, including but not limited to, administrative purposes, penetration testing,<br>communication security monitoring, personnel misconduct measures, law enforcement, and counterintelligence inquirie<br>and | l or<br>es; |
|                            | $\Box$ I am this registrant. I will not share my account, and I accept the terms and conditions, above.                                                                                                    |             |
|                            |                                                                                                    |             |

Contact

Contact U

Step 4: Read through the Rules of Behavior, because you are accessing SCS Registration maintenance and account management pages as Administrators.

Hom SC

If you agree to the conditions in the **Rules of Behaviors**, click **Accept** at the bottom of the page.

**NOTE**: Lab Certifiers, Lab Reviewers, Lab Preparers, and Read-Only Role will not see this step.

| ome Recent Announcements   |                                                                                                    |           |
|----------------------------|----------------------------------------------------------------------------------------------------|-----------|
| CS Advanced Shared S       | ervices                                                                                                    | € Co      |
| Services Requested         | Read and accept Private Lab CMDP Administrator's Rules of Behavior                                                                                                    |           |
| Partner / Program / Role 🗸 |                                                                                                    |           |
| Program ID 🗸               | <b>RULES OF BEHAVIOR FOR ACCESSING</b>                                                                                                    |           |
| Terms & Conditions 🗸       | CDX'S SCS REGISTRATION MAINTENANCE                                                                                                    |           |
| Rules of Behavior          | and ACCOUNT MANAGEMENT                                                                                                    |           |
| Account Profile            |                                                                                                    |           |
| Account Owner              | The Shared CROMERR Services (SCS) system within the Environmental Protection Agency's Central Data Exchange (CDX) provides CMDP Submitter Administrator ('Administrator') users the ability to access Compliance Monitoring Data Portal (CMD)                                                                                                    | P)        |
| Organization Information   | end user registration data stored in SCS in order to sponsor and grant access rights and roles to CMDP users. Each Administr<br>user shall be authorized and assigned by specific dataflow, specific dataflow access right, and specific dataflow role their                                                                                                    | rator     |
| Email Validation           | granting CMDP users access privileges.                                                                                                    | / TOP     |
| Verify Identity            | All Administrator users shall abide by the following Rules of Behavior to ensure that CDX, the Registration Maintenance dataf<br>and registration data are protected from loss, misuse, or unauthorized access to or modification of, the information in the SC                                                                                                    | low,<br>S |
| Signature Agreement        | system or Registration Maintenance dataflow. SCS registration data requires a robust level of protection as it includes an individual user's name, self- assigned user name and security question, work title, work address, work contact information (e                                                                                                    | e.g.,     |
|                            | phone and fax numbers, E-mail address), supervisor's name and other personal contact information. Depending upon the specific SCS dataflow(s) to which an end user has access privileges, registration data may also additionally include such item from an individual as date of birth. mother's maiden name, high school graduation date, and similar personal identifiers. | S         |
|                            |                                                                                                    |           |

Reject

**Step 5:** In the next step, you will have to enter individual information as displayed to the right including full name and email address. You will also enter your account information and select three security questions/answers.

Click **Continue** to move forward.

**NOTE:** If the user also has access to the Test version of CMDP, it is recommended to create a different User ID and Password.

Services Requested 🗸 Create your user information Partner / Program / Role 🗸 Enter Account Identity Information. (Passwords must be a minimum of 8 alpha-numeric characters (no spaces or special Program ID 🗸 characters) and contain at least 1 of each of the following: uppercase character, lowercase character, number. Passwords may not begin with a number nor contain the word "password" nor contain your User Name.) A required field is indicated with an Terms & Conditions 🗸 asterisk (\*). Account Owner Rules of Behavior 🗸 Account Profile Ms Title Account Owner First Name \* Rachel Organization Information Middle Initial Middle Initial **Email Validation** Last Name \* Westbrook Verify Identity Suffix Suffix  $\sim$ Email Address \* rachel.westbrook@alaska.gov Signature Agreement Confirm Email \* rachel.westbrook@alaska.gov Account **•**0 User ID \* 123rewestbrook ð Password \* ..... Confirm Password \* ..... Security Question 1 \* In what city or town was your first job? × Security Answer 1 \* What street did you live on in third grade? × Security Question 2 \* Security Answer 2 \* Security Question 3 \* What school did you attend for sixth grade? × Security Answer 3 \* Continue Cancel

**Step 6:** Choose your organization. Use the search feature to narrow down the list of organizations. Proceed by entering the organization name then click search.

In this case, we entered "Alaska" in the **Advanced Search** field and a list of laboratories within Alaska appeared. We selected **DW PROGRAM TEST LAB (AK00961)**.

You will have to click on the address located below the name to select the appropriate laboratory.

Add the phone number for your laboratory and click **Continue** to move forward.

| Choose an organization |          |
|------------------------|----------|
|                        | Search   |
| Advanced Sear          | h        |
| External ID            |          |
| Mailing<br>Address     |          |
| City                   |          |
| State                  | Alaska 🗸 |
| Country                | ✓        |
| Zip                    |          |
| Search                 |          |
|                        |          |

# **NOTE**: If your organization is not listed, contact the Drinking Water Program's <u>CMDP Helpdesk</u> for assistance.

| Home Recent Announcements  |                                                        |            |
|----------------------------|--------------------------------------------------------|------------|
| SCS Advanced Shared Se     | ervices                                                | Contact Us |
| Services Requested 🗸       | Choose an organization                                 |            |
| Partner / Program / Role 🛩 |                                                        |            |
| Program ID 🗸               | Search for an organization name Search                 |            |
| Terms & Conditions 🖌       | Advanced Search                                        |            |
| Rules of Behavior 🗸        | External ID                                            |            |
| Account Profile            | Mailing<br>Address                                     |            |
| Account Owner 🗸            | City                                                   |            |
| Organization Information   | State Alaska                                           |            |
| Email Validation           | Country                                                |            |
| Verify Identity            | Zip                                                    |            |
| Signature Agreement        | Search                                                 |            |
|                            | Please search and Select an organization, if the organ |            |
|                            | DW PROGRAM TEST LAB (AK00961)                          |            |
|                            | 555 Cordova Street ANCHORAGE, AK US 99501 Select       |            |
|                            | Phone Number * (907) 269-7630                          |            |
|                            | Phone Ext Phone Ex                                     |            |
|                            | Back to search results                                 | Cancel     |
|                            |                                                        |            |

Please search and Select an organization, if the organization search is not found, you will need to contact the Help Desk.

CITY OF KODIAK (AK00002)

CITY OF UNALASKA WATER AND WASTEWATER LA (AK00997)

CITY OF VALDEZ (AK00902)

CORDOVA WASTEWATER PLANT LABORATORY (AK00912)

| <b>DENALI NATIONAL</b> | PARK SERVICE | (AK00913) | 1 |
|------------------------|--------------|-----------|---|
|------------------------|--------------|-----------|---|

DW PROGRAM TEST LAB (AK00961)

ERDMAN & ASSOCIATES (AK00910)

GOLDEN HEART UTILITIES (AK00029)

ILIAMNA REMOTE WATER LAB (AK00967)

KING SALMON WASTEWATER FACILITY (AK00915)

MANILLAQ ASSOCIATION (AK00032)

MAT-SU TEST LAB OF ALASKA (AK00037)

**Step 7:** An email will be sent to the address entered previously during the registration process.

Copy the validation code found in that email and paste it into the Code field in the Email Validation step. Once you entered the code, click Create Account.

Email Validation

You will soon rece

Create Account

Resend valida

to activate your us

User ID

SCS Advanced Shared Services

Services Requested ✓

Partner / Program / Role 🗸

Terms & Conditions 🗸

Rules of Behavior 🗸

Account Profile

Email Validation Verify Identity Signature Agreement

ccountOwner 🗸

Program ID 🗸

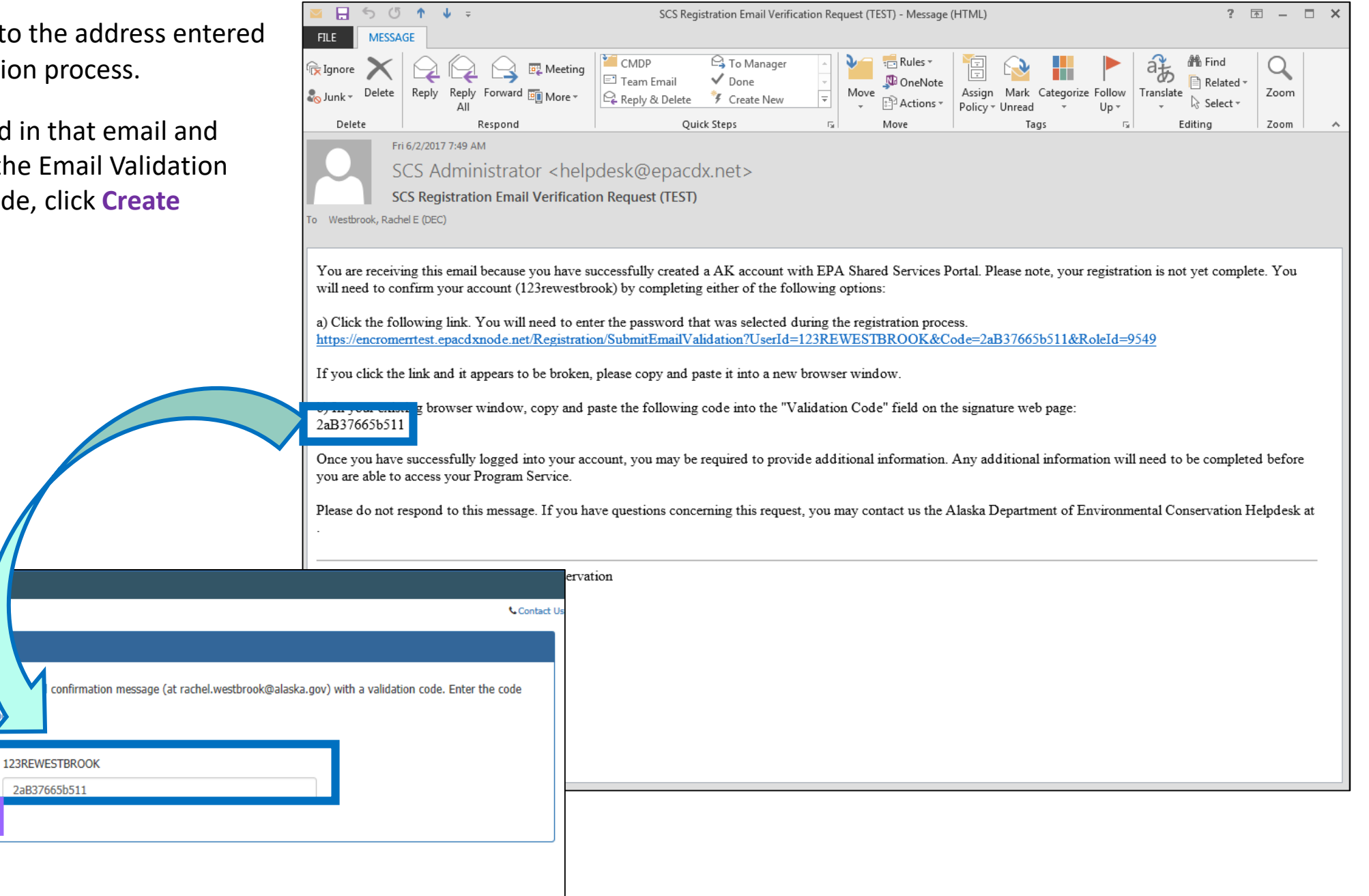

Step 8: Enter your personal information (i.e., home address, city, zip code, etc.) in order for SCS to verify your identify.

Private Laboratory CMDP Administrators and Private Laboratory Certifiers need to complete this LexisNexis verification step because they are requesting authorization to electronically sign Sample Jobs in CMDP.

Once all the information is entered, click Verify.

**NOTE:** If SCS fails to verify any information on Step 8, please contact the Drinking Water Program's CMDP Helpdesk or select Use Paper Agreement. You will need to print and sign the agreement **and** submit the form to the Program.

Environmental Protection Agency. The U.S EPA will not collect or retain sensitive, personally identifying information such as your Social Security Number (SSN); however, EPA will receive evidence of identity validation which may be used to identify you for legal purposes.

| First Name                       | Otman                                                                                                 |
|----------------------------------|----------------------------------------------------------------------------------------------------|
| Middle Initial                   |                                                                                                    |
| Last Name                        | Bouazzaoui                                                                                            |
| Home Address                     | Home Address                                                                                          |
| Home Address 2                   | Home Address 2                                                                                        |
| City                             | City                                                                                                  |
| State                            | State •                                                                                               |
| Zip Code                         | Zip Code                                                                                              |
| Home Phone                       | Home Phone                                                                                            |
| Last 4 of SSN                    | SSN4                                                                                                  |
| Date of Birth                    | MM/DD/YYYY                                                                                            |
|                                  | $\hfill\square$ I have reviewed the name presented above and I would like to proceed with LexisNexis. |
| Verify                           |                                                                                                    |
| se Pape <mark>r Agreement</mark> |                                                                                                    |

**NOTE**: Lab <u>Reviewers</u>, Lab <u>Preparers</u>, and <u>Read-Only Role</u> will <u>not</u> have to complete Steps 9-12 of this document. Instead, these roles will use the Sponsor Information web form to request sponsorship from the CMDP Administrator. Refer to the CMDP Role Registration Guide for additional guidance.

Meanwhile, Lab Certifiers will use the Sponsor Information web form to request sponsorship from the CMDP Lab Administrator then complete Steps 9-12 upon approval.

**Step 9:** Once the LexisNexis identity proofing is complete, you will be requested to choose 5 Challenge Questions. One of these security questions will be asked every time data is submitted to the State in order to verify your credentials.

After picking five questions and providing answers, click Save Answers.

|                      | - D                 |
|----------------------|---------------------|
| Lexisivexis Identity | Proofing Successful |

#### SCS Registration: Additional Verification

You are registered for a program that requires eSignature PIN Verification. Please select five (5) challenge questions and answers. The questions that you select should be questions that you can remember, but difficult for anyone else to guess.

| elect 5 Challenge Questions and Ar | nswers |          |  |
|------------------------------------|--------|----------|--|
|                                    |        | ¥        |  |
|                                    |        | ¥        |  |
|                                    |        | <b>T</b> |  |
|                                    |        | •<br>•   |  |
|                                    |        |          |  |

×

? 🗹 – 🗆 🗙

**Step 10:** You will be redirected to the **Electronic Signature Agreement (ESA)** screen (and you will receive an **"eSig-PIN" e-mail** from SCS).

If you agree to the conditions in the Electronic Signature Agreement, click Sign Electronically at the bottom of the page.

#### The questions/answers have been saved.

#### **Electronic Signature Agreement**

The SCS electronic signature agreement (ESA) is an agreement between yourself and SCS that will authorize your electronic signature. By signing the ESA you agree to adhere to the conditions listed on the agreement below. Once the ESA has been signed, you will be authorized to sign and/or encrypt information for your data flow. For any questions regarding the SCS ESA please contact the SCS Help Desk.

#### Alaska Department of Environmental Conservation ELECTRONIC SIGNATURE AGREEMENT

In accepting the electronic signature credential issued by the Alaska Department of Environmental Conservation to sign electronic documents submitted to Alaska Department of Environmental Conservation's Shared CROMERR Services (SCS), and as a representative for:

#### **Electronic Signature Holder Company Information**

| Organization Name: | ANALYTICA ALASKA - ANCHORAGE (AK00961)  |
|--------------------|-----------------------------------------|
| Address:           | 811 W 8TH AVENUE ANCHORAGE, AK US 99501 |
| Phone Number:      | (907) 269-7630                          |
| E-mail Address:    | rachel.westbrook@alaska.gov             |
| Registrant's Name: | Rachel Westbrook                        |
| SCS User Name:     | 123REWESTBROOK                          |
|                    |                                         |

#### I, Rachel Westbrook,

(1) I Certify I have the authority to enter into this Agreement on behalf of the Organization identified above, and I am a signatory authorized to represent that Organization, and I am able to sign and submit reports and other information on behalf of that Organization in the capacity required by statute and/or regulation.

(2) I Certify that by signing and submitting this agreement, I have read, understand, and accept the terms and conditions of this electronic signature agreement. I certify under penalty of law that I have personally examined and am familiar with the information submitted in this agreement and I believe that the information is true, accurate and complete. I am aware that there are significant penalties for submitting false information, including the possibility of fine and imprisonment.

(3) Agree to protect the electronic signature credential, consisting of my Shared CROMERR Service (SCS), user identification and password, as well as

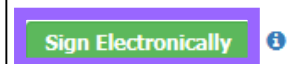

**Step 11:** A Certification Acknowledgement dialog window will be displayed as seen in the screen shot to the right. Click **Accept** to move forward.

Certification Acknowledgement 🚯

I certify, under penalty of law that the information provided in this document is, to the best of my knowledge and belief, true, accurate, and complete. I am aware that there are significant penalties for submitting false information, including the possibility of fines and imprisonment for knowing violations.

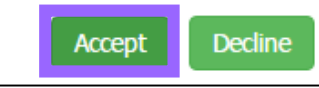

You will then be asked to enter the *password* you already set for this account previously and *answer* one of the challenge questions you chose for the LexisNexis identity verification. Click **Sign** to move forward.

| C <b>S</b>                            |                                                                              | Contact Us<br>Logged in as 123REWESTBROOK (Lo<br>Mail: (2) |
|---------------------------------------|------------------------------------------------------------------------------|------------------------------------------------------------|
| ignature Device Authen                | tication                                                                     |                                                            |
| Log In                                | ✓ Answer Secret Question ✓ Sign File                                         |                                                            |
| User ID<br>123REWESTBROOK<br>Password | Question     Click Sign       Where did you first meet your spouse?     Sign | n to complete your submission.                             |
| •••••••••  Show Password              | Fairbanks                                                                    |                                                            |

**Step 12:** Because you are requesting an account as Private Laboratory CMDP Administrator, your request will be forwarded to the state CMDP Administrator. Once your account has been activated, you will receive a notification indicating you now can access the CMDP application with the Login and Password you defined during registration.

The Status will change from Awaiting Approval to Active.

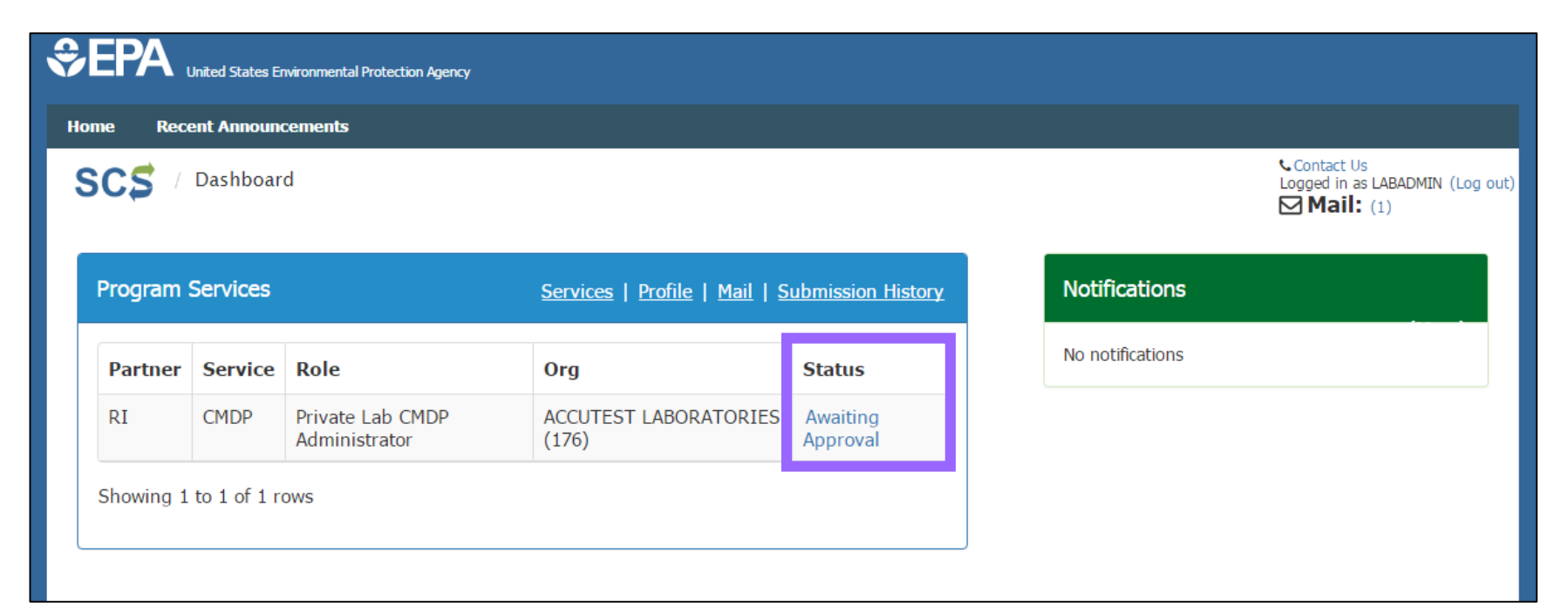

Congratulations, you have completed the registration process!

If you are a Administrator and would like to Sponsor other individuals to be able to access CMDP for your lab, see <u>page 6</u>. For training resources, see <u>page 7</u>.

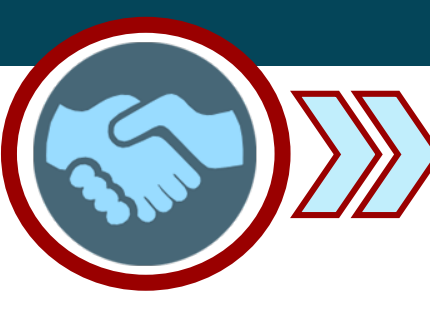

## Part 3: Role Sponsorship as a Lab Administrator

A Private Lab Administrator can sponsor individuals to be a Certifier, Reviewer, Preparer or Read-Only Role. Sponsoring a laboratory role will allow the individual to begin registering for SCS.

**NOTE**: The *Read-Only* role will allow the user to **view** sample jobs at any stage of the submission process, but cannot make changes to the Sample Job.

**Step 1**: Log into SCS [https://encromerr.epa.gov/] using credentials. Recent Announcements

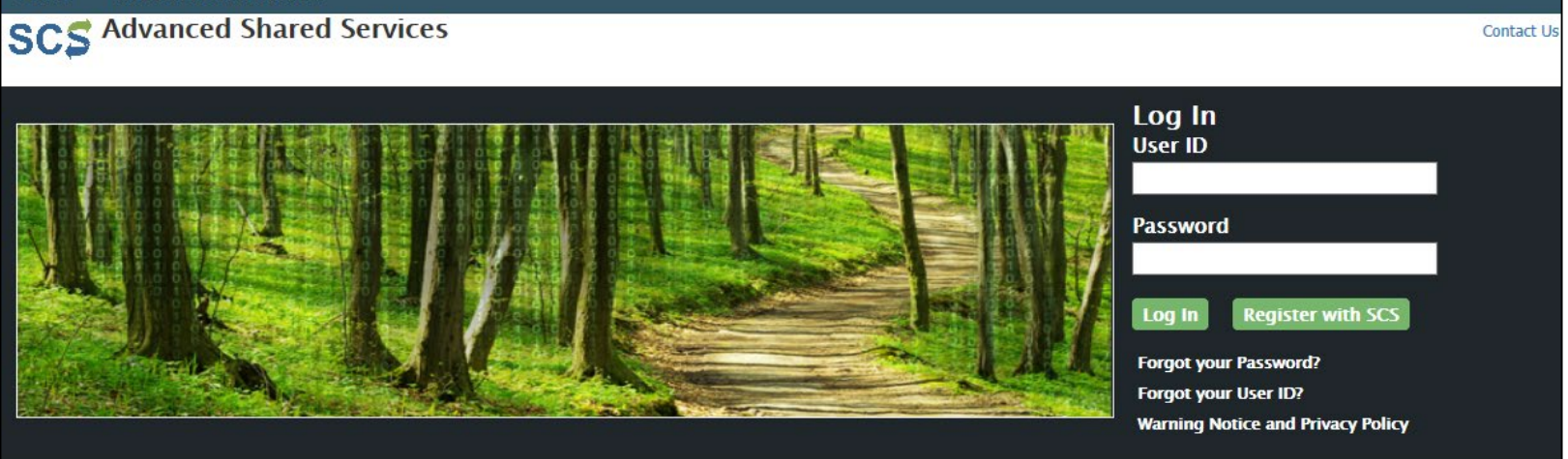

Step 2: From the main Dashboard page, click on the Role Sponsorship/Invitation button under the Role Sponsorship heading.

# **Program Services**

| Partner  | Program Service | Role                              | Org                              | Action  |
|----------|-----------------|-----------------------------------|----------------------------------|---------|
| AK       | CMDP            | Private Lab CMDP<br>Administrator | DW PROGRAM<br>TEST LAB (AK00961) | Handoff |
| howing 1 | to 1 of 1 rows  |                                   |                                  |         |
|          |                 |                                   |                                  |         |
| Role Sp  | onsorship       |                                   |                                  |         |

Step 3: Enter the email address of the individual you would like to sponsor (must enter twice). Click Continue.

**Step 4**: Enter the information of the role you wish to sponsor.

Choose a Partner (in the screen shot to the right, the Alaska **Department of Environmental Conservation** was selected).

Then, select CMDP: Compliance Monitoring Data Portal as the **Program Service.** 

| Recipient Information       Recipient Information         SPONSORSHIP INFORMATION       Provide the email address of the user you wish to sponsor.         Role / Organization       Email         Program ID       Confirm Email         Review       Confirm Email         SECONDARY       Confirm Email         SCS       Recipient Information         Recipient Information       Sponsorship Information         SPONSORSHIP INFORMATION       Provide the information for the role you wish to sponsor.         Role / Organization       Provide the information for the role you wish to sponsor.                                                                                                    | SCS                     |                                    | 📞 Contac                                    | t Us |
|----------------------------------------------------------------------------------------------------|-------------------------|------------------------------------|---------------------------------------------|------|
| SPONSORSHIP INFORMATION         Role / Organization         Program ID         Review         SECONDARY    Continue Continue                                                                                                    | Recipient Information   | Recipient Information              |                                             |      |
| Role / Organization   Program ID   Review   SECONDARY                                                                                                    | SPONSORSHIP INFORMATION | Provide the email address of the   | user you wish to sponsor.                   |      |
| Program ID       Confirm Email       Confirm Email       Confirm Email       Confirm Email         Review       Continues       Can         SECONDARY       Continues       Can         SCSS       Recipient Information       Sponsorship Information         SPONSORSHIP INFORMATION       Provide the information for the role you wish to sponsor.       Provide the information for the role you wish to sponsor.         Role / Organization       Partner       Alaska Department of Environmental Con:                                                                                                    | Role / Organization     | Emai                               | II Email                                    |      |
| Review SECONDARY Continue Continue Cont | Program ID              | Confirm Emai                       | I Confirm Email                             |      |
| SECONDARY  SECONDARY  Conservation  Sponsorship Information  Sponsorship Information  Provide the information for the role you wish to sponsor.  Role / Organization  Partner  Alaska Department of Environmental Con:                                                                                                    | Review                  |                                    | Continue Cance                              | Ē    |
| Recipient Information       Sponsorship Information         SPONSORSHIP INFORMATION       Provide the information for the role you wish to sponsor.         Role / Organization       Partner         Alaska Department of Environmental Con: V       V                                                                                                    | SECONDARY               |                                    |                                             | 2    |
| Recipient Information     Sponsorship Information       SPONSORSHIP INFORMATION     Provide the information for the role you wish to sponsor.       Role / Organization     Partner       Alaska Department of Environmental Con:      Image: Construction for the role you wish to sponsor.                                                                                                    | scs                     |                                    | Contac                                      | t U  |
| SPONSORSHIP INFORMATION         Provide the information for the role you wish to sponsor.           Role / Organization         Partner         Alaska Department of Environmental Con:          Image: Construction of Construction of C                                                                                      | Recipient Information   | Sponsorship Information            |                                             |      |
| Role / Organization Partner Alaska Department of Environmental Con: V                                                                                                    | SPONSORSHIP INFORMATION | Provide the information for the ro | le you wish to sponsor.                     |      |
|                                                                                                    | Role / Organization     | Partne                             | r Alaska Department of Environmental Con: V |      |

rogram

Choose the desired role. In this example, the user selects a **Private Lab Certifier.** 

Finally, select your laboratory name under the Organization from drop down menu. Then, click **Continue**.

Step 5: Review the Sponsorship Information, and if everything is correct, click Continue.

**Step 6**: A notification will indicate that an email has been sent to the person you sponsored (screen shot to the right).

**Step 7**: Then, the sponsored individual will have to complete the appropriate SCS registration steps beginning on page 2 of this document.

|                 | Role         | • Trivate Cab Germier              |          |        |
|-----------------|--------------|------------------------------------|----------|--------|
| SECONDARY       | Organization | ANALYTICA ALASKA - ANCHORAGE (AI 🗸 | ~        |        |
| Response        |              |                                    | Continue | Cancel |
| Approval        |              |                                    |          |        |
|                 |              |                                    |          |        |
|                 |              |                                    |          |        |
|                 |              |                                    |          |        |
| SCS / Dashboard |              |                                    |          |        |
|                 |              |                                    |          |        |

| SCS / Dash      | board                     |  |
|-----------------|---------------------------|--|
| The sponsorship | request has been emailed. |  |

### Congratulations, you have completed the role sponsorship process!

Review

For training resources, see <u>page 7</u>.

## **Training References**

Remember the Drinking Water Program has consolidated/developed different forms of training materials designed to assist laboratories with navigating through and identifying required fields necessary for a successful data submittal. Review the following below for more information:

**EPA Training Videos:** Users can review and/or download EPA developed training materials and video tutorials designed to assist laboratories with navigating through the application.

1. If your laboratory submits data online via **web entry**, be sure to watch the following videos on the CMDP webpage:

- Introduction to the CMDP
- Entering PWS and Lab Profiles
- Searching Sampling
- Submission Workflow
- Using Data Entry Screens to Enter Microbial, Chem, and Rad Samples
- Using Data Entry Screens to Enter Composite Samples

2. If your laboratory submits data via **excel files/XML**, watch the videos listed below:

- Introduction to the CMDP
- Entering PWS and Lab Profiles
- Searching Sampling
- Submission Workflow
- Manually Uploading Files Using CMDP Templates

**DEC Lab Data Submission Guides:** Users can review and print out the DEC Lab Data Submission Guides (as appropriate). These document are not step-by-step instructions on how to use/navigate through the application. Instead the documents identify state and federal required reporting field when submitting sample results. Samples will be rejected if required fields are left blank. The guides generated are listed below and highlight the following:

- TC/EC samples for RTCR Online Data Entry Web: Required fields for Total Coliform and E.coli sample submissions via web entry form.
- TC/EC samples for RTCR Excel Reporting: Required fields for Total Coliform and E.coli sample submissions via Excel worksheets (located on the Microbiological tab).
- Chemical/Radiological samples Online Data Entry Web: Required fields for all regulated Chemical and Radiological sample submissions via web entry form.
- Chemical/Radiological samples Excel Reporting: Required fields for all regulated Chemical and Radiological sample submissions via Excel worksheets (located on the Chem-Rads tab).
- Disinfection By-Product Samples Web Entry: Required fields for reporting disinfection by-product samples (specifically TTHMs and HAA5s) via web entry form.
- Disinfection By-Product Samples Excel Reporting: Required fields for reporting disinfection by-product samples (specifically TTHMs and HAA5s) samples via Excel template.
- Shipping Blank Web Entry: Required fields for reporting shipping blank samples via web entry form.
- Shipping Blank Excel Reporting: Required fields for reporting shipping blank samples via Excel template.
- LT2 samples Web Entry: Required fields for reporting LT2 samples via web entry form.
- *LT2 samples Excel Reporting:* Required fields for reporting LT2 samples via Excel template.
- Unanalyzed Samples: Optional submission. DO NOT report unanalyzed sample information through CMDP. This document indicates how to

submit this data to the State and the information to be included with the submission.

- Fecal Coliform samples for filtration avoidance systems Web Entry: Required fields for reporting Fecal Coliform samples for systems who avoid filtration (covered under the Surface Water Treatment Rule) via web entry form.
- PFAS samples Web Entry: Required fields for reporting PFOS/PFOA samples via web entry form.
- PFAS samples Excel Reporting: Required fields for reporting PFOS/PFOA samples via Excel template.

**Sample Validation & Submission Process Guides:** Users can review and print out the DEC Lab Data Submission Guides (as appropriate). These documents provide instruction on how to either submit a Sample Job in CMDP or upload an XML file into CMDP. The documents identify items to consider when addressing validation errors within CMDP and highlights the most common reasons why samples are rejected from the State. The guides generated are listed below and highlight the following:

- *Sample Validation & Submission Process- XML Upload:* Submission process via XML upload.
- Sample Validation & Submission Process- Web Entry Form: Submission process via web entry form.

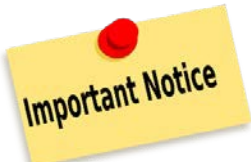

Remember to contact the CMDP Helpdesk at <u>dec.cmdpsupport@alaska.gov</u> if you have any questions or concerns when registering through SCS or submitting data through CMDP.